### Como cancelar uma passagem aérea?

Para cancelar uma passagem aérea, clique no ícone destacado abaixo, na tela inicial, e localize a solicitação:

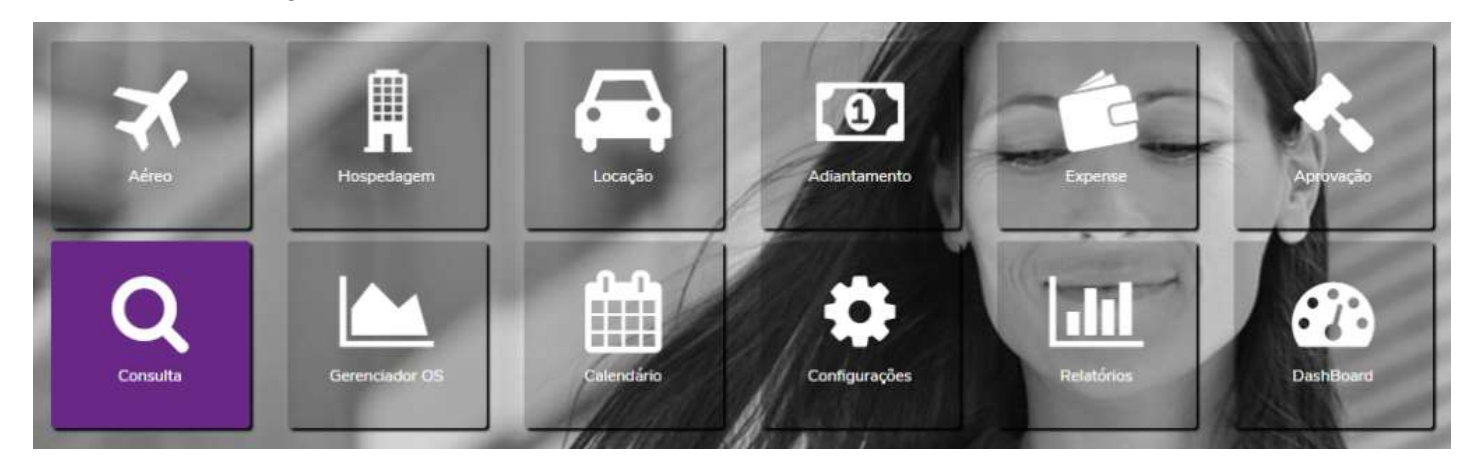

Em seguida, verifique se o ícone **"X"** está habilitado, caso positivo, selecionar:

|               |                   |            |           | 1       | Cancela  | r itens/solicitação                    | _    |
|---------------|-------------------|------------|-----------|---------|----------|----------------------------------------|------|
| #             | 8                 |            | ළු        | •       | 2+       | ×                                      |      |
| Status: A     | guardando Auto    | rização de | Custo     |         |          | Consultor: SELF-BOOKING                |      |
| X (POA) Port  | to Alegre / (FLN) | Florianop  | olis (Eco | onômica | i) 31/Ag | go Período Indiferente Considerando S  | aída |
| K (FLN) Flori | anopolis / (POA)  | Porto Ale  | gre (Eco  | onômica | ) 01/Se  | et Período Indiferente Considerando Sa | aída |
|               |                   |            |           |         |          |                                        |      |

Selecione o ícone "Cancelar Solicitação", insira o motivo do cancelamento e confirme:

| 4                                                                                                    | 🔽 cancelar solicitação   |
|----------------------------------------------------------------------------------------------------|--------------------------|
| Aprovador(es):                                                                                                    |                          |
| AÉREO AZUL DCKQTY R\$ 815,95 04/08/2022 13:02:38 RESERVADO                                                                                                    | 🗹 cancelar trecho        |
| (POA) Porto Alegre / (FLN) Florianopolis - Partida 31/Ago/2022 18:10 - Chegada                                                                                                    | Motivo Cancelamento      |
| 31/Ago/2022 19:10 Azul Nº Voo 2623 (Econômica) - Assento: 21D / Sem Bagagem /<br>Família tarifária (Azul) ((FLN) Florianopolis / (POA) Porto Alegre - Partida 01/Set/2022              | Alteração de Data        |
| 06:30 - Chegada 01/Set/2022 07:35 Azul Nº Voo 4229 (Econômica) - Assento: 21D / Sem<br>Bagagem / Família tarifária (Azul) Pagamento CARTAO AEREO - UNIAO QUIMICA 3766-<br>XXXX-XXXX960 |                          |
|                                                                                                    | Cancelar a(s) reserva(s) |
|                                                                                                    |                          |

A solicitação será cancelada automaticamente e o status mudará para "Cancelada"

|                  | , ,                                                                | Jinver, sere                                       | ecione no ícone 🔛                                             |  |
|------------------|--------------------------------------------------------------------|----------------------------------------------------|---------------------------------------------------------------|--|
| #                |                                                                    | Cadastrar Follow-Up                                |                                                               |  |
|                  | Status: Emitida                                                    | 1                                                  | Consultor: SELF-BOOKING<br>Solicitante:                       |  |
| ズ (BEL<br>ズ (MAJ | .) Belem / (MAB) Maraba (Econôm<br>B) Maraba / (BEL) Belem (Econôm | nica) 30/Ago Período In<br>nica) 02/Set Período In | ıdiferente Considerando Saída<br>diferente Considerando Saída |  |

Informe no campo **"Mensagem"** que deseja cancelar a passagem aérea e selecione **"Gravar Follow Up"** 

|                                                                                                | × |
|------------------------------------------------------------------------------------------------|---|
| Destinatários                                                                                  |   |
| (Viajante / Atendente)                                                                         |   |
| □ (Emissor) .                                                                                  |   |
|                                                                                                |   |
| znviar copia para:                                                                             |   |
|                                                                                                |   |
| Separe os emails com ";". Ex.: joao@email.com; maria@email.com                                 |   |
| Mensagem:                                                                                      |   |
|                                                                                                |   |
| Por gentileza cancelar passagem aérea e deixar como crédito.                                   |   |
| Por gentileza cancelar passagem aérea e deixar como crédito.                                   |   |
| Por gentileza cancelar passagem aérea e deixar como crédito.<br>(424)                          |   |
| Por gentileza cancelar passagem aérea e deixar como crédito.<br>(424)<br>C Enviar para Agência |   |

A reserva será cancelada pela agência, porém o status continuará como "Emitida"

#### Importante:

- O cancelamento sem custo da passagem aérea poderá ser feito apenas se ocorrer no mesmo dia da emissão do bilhete.
- > Bilhetes que não forem cancelados no mesmo dia ficarão em crédito para utilização em até 12 meses da data de emissão.
- Para utilização do crédito será descontada a multa de alteração e cobrada a diferença de tarifa do novo voo, se houver.
- > A passagem aérea é pessoal e intransferível.

# Como cancelar uma hospedagem?

Para cancelar uma hospedagem, clique no ícone destacado abaixo na tela inicial e localize a solicitação:

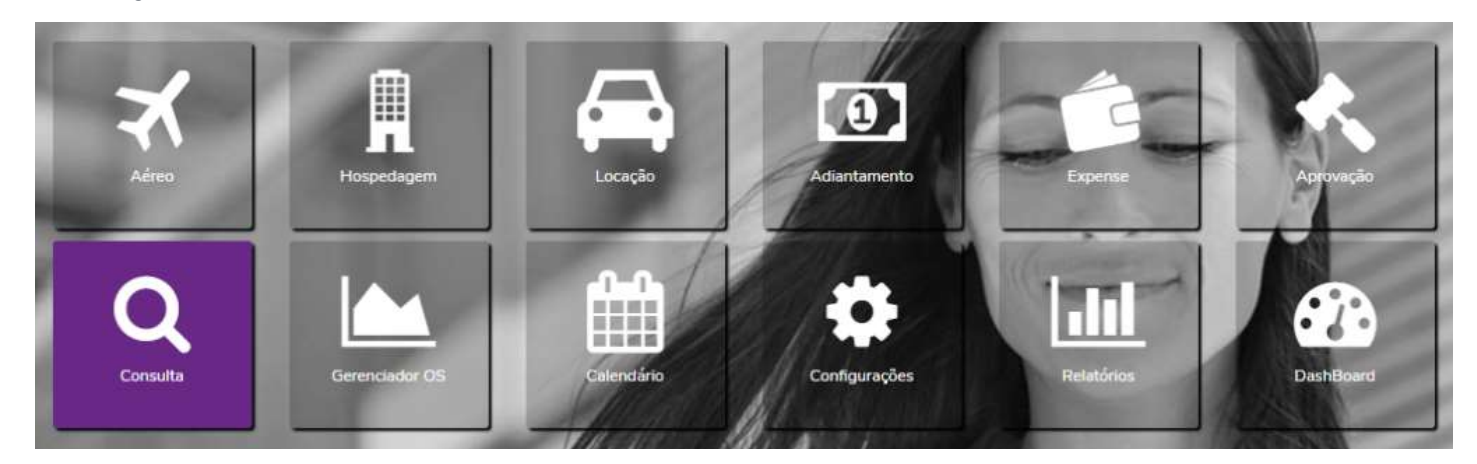

Em seguida, verifique se o ícone "X" está habilitado, caso positivo, selecionar:

| #         | 0             |         | $\square$ | 凸      | >      | ×            |
|-----------|---------------|---------|-----------|--------|--------|--------------|
| St        | atus: Aguan   | dando l | Escolha   |        |        | Consultor:   |
|           |               |         |           |        |        | Solicitante: |
|           |               |         |           |        |        |              |
| 16/Ago 14 | 4:00 / 17/Ago | 12:00   | Passos    | - HOTE | EL MOH | ALLEM -      |
|           |               |         |           |        |        |              |

Selecione o ícone "Cancelar Solicitação", insira o motivo do cancelamento e confirme:

| ¥                                                                                                    | cancelar solicitação     |
|----------------------------------------------------------------------------------------------------|--------------------------|
| Aprovador(es)                                                                                                    |                          |
| HOSPEDAGEM                                                                                                    | 🗹 cancelar trecho        |
| 16/08 a 17/08                                                                                                    | Motivo Cancelamento      |
| Passos - HOTEL MOHALLEM - Pagamento DEBITAR DIARIAS, TAXAS E CAFE DA<br>MANHA. EXTRAS PGTO DIRETO - UNIAO QUIMICA | Mudança de agenda.       |
|                                                                                                    | Cancelar a(s) reserva(s) |
| CONDIÇÕES DE CANCELAMENTO                                                                                         | Confirmar Cancelamento 🛛 |

A solicitação será cancelada automaticamente e o status mudará para "Cancelada"

|        | Status: Emitida Consultor: SELF-BOOKING Viajantes:                                                                                                    |              |
|--------|----------------------------------------------------------------------------------------------------|--------------|
| 20/Set | : 14:00 / 21/Set 12:00 Campo Grande - Novotel Campo Grande - AVENIDA MATO GROSSO 5555, JARDIM COPACABANA<br>                                                                                                    |              |
|        |                                                                                                    |              |
|        |                                                                                                    |              |
| ne n   | o campo <b>"Mensagem"</b> que deseja cancelar a hospedagem e                                                                                                    | selecione "C |
|        |                                                                                                    |              |
|        |                                                                                                    |              |
|        | Cadastro de Follow Up - # - Solicitação Emitida                                                                                                    | ×            |
|        | Cadastro de Follow Up - # - Solicitação Emitida  Destinatários (Viajante / Atendente) (Emissor) (Aprovador)                                                                                                    | ×            |
|        | Cadastro de Follow Up - # - Solicitação Emitida  Destinatários  (Viajante / Atendente)  (Emissor)  (Aprovador)  Enviar cópia para:                                                                                                    | ×            |
|        | Cadastro de Follow Up - # - Solicitação Emitida  Destinatários (Viajante / Atendente) (Emissor) (Aprovador) Enviar cópia para: Separe os emails com ";". Ex.: joao@email.com; maria@email.com                                                        | ×            |
|        | Cadastro de Follow Up - # - Solicitação Emitida  Destinatários (Viajante / Atendente) (Emissor) (Aprovador) Enviar cópia para: Separe os emails com ";". Ex.: joao@email.com; maria@email.com Mensagem:                                              | ×            |
|        | Cadastro de Follow Up - # - Solicitação Emitida  Cestinatários (Viajante / Atendente) (Emissor) (Aprovador) Enviar cópia para: Separe os emails com ";". Ex.: joao@email.com; maria@email.com Mensagem: Por gentileza cancelar hospedagem.           | ×            |
|        | Cadastro de Follow Up - # - Solicitação Emitida  Destinatários  (Viajante / Atendente) (Emissor) (Aprovador) Enviar cópia para:  Separe os emails com ";". Ex.: joao@email.com; maria@email.com Mensagem:  Por gentileza cancelar hospedagem.  (424) | ×            |

A reserva será cancelada pela agência e o status da solicitação mudará para "Cancelada"

#### Importante:

- A maioria das reservas de hospedagem pode ser cancelada sem custo até 24h ou 48h da data de entrada (check-in).
- Após seguir as etapas descritas acima, caso a solicitação de cancelamento ocorrer no mesmo dia da entrada, é recomendado que entre em contato com a agência de viagens para solicitar "urgência" no pedido.
- Solicitações de cancelamento que não cumprem o prazo mínimo estabelecido pelos hotéis estão sujeitas a cobrança de no-show (1 diária).

| Caso o ícone "X" não esteia disponível, selecione o ícone                                              |
|----------------------------------------------------------------------------------------------------|
| Cadastrar Follow-Up                                                                                    |
|                                                                                                    |
| Status: Emitida Consultor:                                                                             |
| Retirada 27/Set 14:50 Ilheus / BA, Brasil (IOS) / Devolução 29/Set 14:30 Ilheus / BA, Brasil (IOS)     |
|                                                                                                    |
| Informe no campo <b>"Mensagem"</b> que deseja cancelar a locação e selecione <b>"Gravar Follow Up"</b> |
| Cadastro de Follow Up - # - Solicitação Emitida                                                        |
| Destinatários  (Viajante / Atendente)  (Emissor)  (Aprovador)                                          |
| Enviar cópia para:                                                                                     |
| Separe os emails com ";". Ex.: joao@email.com; maria@email.com<br>Mensagem:                            |
| Por gentileza cancelar locação.                                                                        |
| (424)<br>✓ Enviar para Agência                                                                         |
| Sair sem gravar 🗙 Gravar Follow Up 🗩                                                                   |
|                                                                                                    |
| A reserva será cancelada pela agência e o status da solicitação mudará para "Cancelada"                |
|                                                                                                    |
|                                                                                                    |
|                                                                                                    |
|                                                                                                    |
|                                                                                                    |
|                                                                                                    |

# Como cancelar uma locação de carro?

Para cancelar uma locação, clique no ícone destacado abaixo na tela inicial e localize a solicitação:

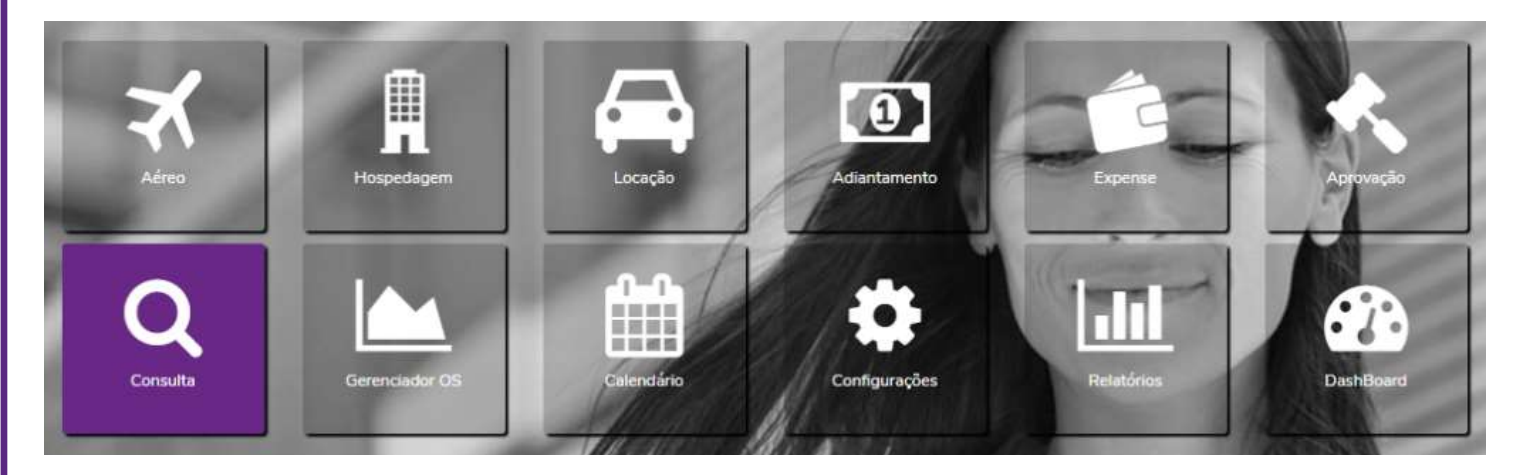

Em seguida, verifique se o ícone "X" está habilitado, caso positivo, selecionar:

| _            |                         |              |          | Cancelar  | itens/so | licitação                               |
|--------------|-------------------------|--------------|----------|-----------|----------|-----------------------------------------|
| #            | ₽ (                     |              | ළු       | •         | ×        |                                         |
| St           | atus: Aguardar          | ndo Escolha  |          |           | T        | Consultor:                              |
| 🛱 Retirada 1 | 17/Ago 08:30 Sã         | ão Paulo / S | P, Brasi | l - Aeroj | oorto In | ternacional De São Paulo-Guarulhos (GRU |
| ⊙ 17/ago 0   | 1:00 - <b>151 Hor</b> a | n (s)        |          |           |          |                                         |

Selecione o ícone "Cancelar Solicitação", insira o motivo do cancelamento e confirme:

| #                                                                                                    | Cancelar solicitação     |
|----------------------------------------------------------------------------------------------------|--------------------------|
| Aprovador(es): ITACIR ALVES NASCIMENTO Uniao Quimica 5011006 SETOR FISCAL                                                        |                          |
| LOCAÇÃO DE VEÍCULO                                                                                                    | 🗹 cancelar trecho        |
| 17/08 08:30 São Paulo / SP, Brasil - Aeroporto Internacional de São Paulo-Guarulhos                                              | Motivo Cancelamento      |
| (GRU)<br>20/08 17:00 São Paulo / SP, Brasil - Aeroporto Internacional de São Paulo-Guarulhos<br>(GRU) Pagamento FATURADO AGENCIA | Alteração de roteiro     |
|                                                                                                    | Cancelar a(s) reserva(s) |
| 2                                                                                                    |                          |

A solicitação será cancelada automaticamente e o status mudará para "Cancelada"

|          | ne "X" não esteja disponível, selecione o ícone                                                                                                    |                                         |
|----------|----------------------------------------------------------------------------------------------------|-----------------------------------------|
|          | Cadastrar Follow-Up<br>#                                                                                                    |                                         |
|          | Status: Emitida Consultor:                                                                                                    |                                         |
|          | 🚔 Retirada 27/Set 14:50 Ilheus / BA, Brasil (IOS) / Devolução 29/Set 14:30 Ilheus / BA, Brasil (IOS)                                                                                                    |                                         |
|          |                                                                                                    |                                         |
|          |                                                                                                    |                                         |
| forme no | o campo <b>"Mensagem"</b> que deseia cancelar a locação e selecio                                                                                                    | one <b>"Gravar Foll</b> o               |
| o"       | e campo mensagem que deseja cancetar a tocação e setecio                                                                                                    |                                         |
| _        |                                                                                                    |                                         |
|          | Cadastra da Fallou In # Solisitação Emitida                                                                                                    |                                         |
|          | Cadastro de Pollow Op - # - Solicitação Emilida                                                                                                    | ×                                       |
|          | Destinatários                                                                                                    | ×                                       |
|          | Destinatários  (Viajante / Atendente)  (Emissor)                                                                                                    | ×                                       |
|          | Destinatários  (Viajante / Atendente)  (Emissor)  (Aprovador)  Emigr cária para:                                                                                                    | ×                                       |
|          | Destinatários  (Viajante / Atendente)  (Emissor)  (Aprovador)  Enviar cópia para:                                                                                                    | × – – – – – – – – – – – – – – – – – – – |
|          |                                                                                                    | ×                                       |
|          | Destinatários         (Viajante / Atendente)         (Emissor)         (Aprovador)         Enviar cópia para:         Separe os emails com ";". Ex.: joao@email.com; maria@email.com         Mensagem:                                                                                          | ×                                       |
|          | Destinatários         (Viajante / Atendente)         (Emissor)         (Aprovador)         Enviar cópia para:         Separe os emails com ";". Ex.: joao@email.com; maria@email.com         Mensagem:         Por gentileza cancelar locação.                                                  |                                         |
|          | Destinatários         (Viajante / Atendente)         (Emissor)         (Aprovador)         Enviar cópia para:         Separe os emails com ";". Ex.: joao@email.com; maria@email.com         Mensagem:         Por gentileza cancelar locação.                                                  |                                         |
|          | Destinatários         (Viajante / Atendente)         (Emissor)         (Aprovador)         Enviar cópia para:         Separe os emails com ";". Ex.: joao@email.com; maria@email.com         Mensagem:         Por gentileza cancelar locação.                                                  |                                         |
|          | Destinatários         (Viajante / Atendente)         (Emissor)         (Aprovador)         Enviar cópia para:         Separe os emails com ";". Ex.: joao@email.com; maria@email.com         Mensagem:         Por gentileza cancelar locação.         (424)                                    |                                         |
|          | Cadastro de Pottow Op - # - Souchação Emilida Destinatários  [ (Miajante / Atendente) [ (Emissor) [ (Aprovador) Enviar cópia para: Separe os emails com ",". Ex.: joao@email.com; maria@email.com Mensagem: Por gentileza cancelar locação. (424) [ Az4] [ Enviar para Agência                  |                                         |
|          | Cadastro de Pottow Op - # - Solicitação Emitida   Destinatários   [Cimissor]   [Cimissor]   [Aprovador]   Enviar cópia para:  Separe os emails com ";". Ex: joao@email.com; maria@email.com Mensagem:   Por gentileza cancelar locação.   (424) Cadastro de Pottow Op - # - Solicitação Emitida |                                         |

A reserva será cancelada pela agência e o status da solicitação mudará para "Cancelada"